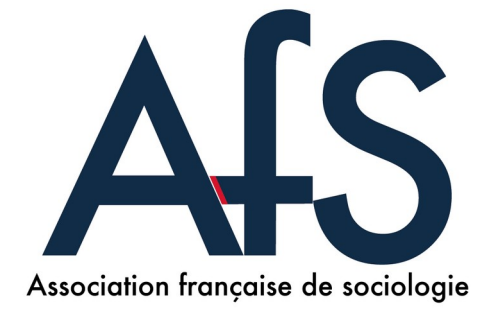

## Consignes pour l'inscription au Congrès

1. Cliquer sur « Connexion » en haut à droite de la page. Connectez-vous à votre compte ou créer un compte.

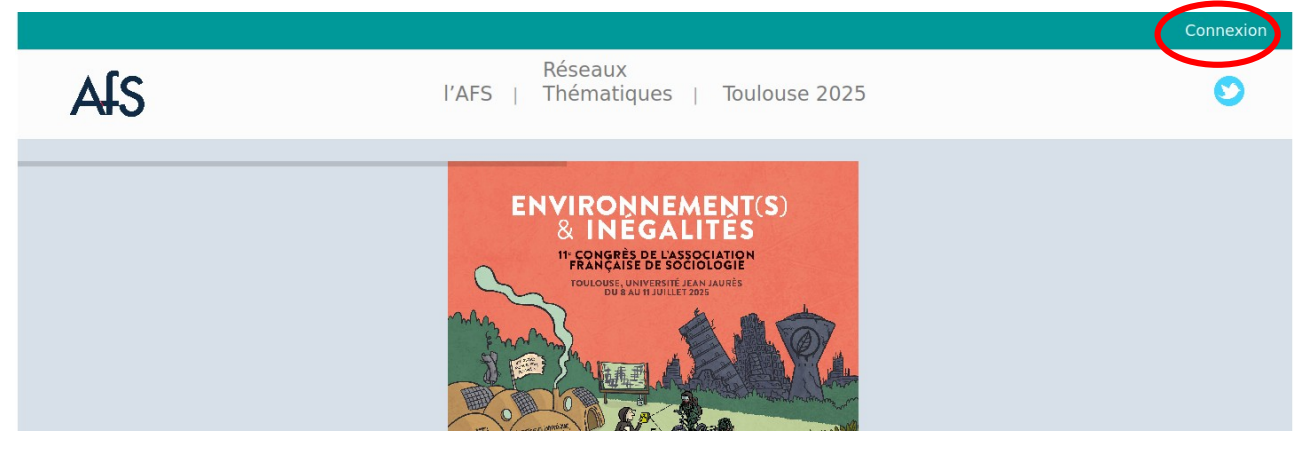

2. Apparaît en haut de la page « Adhésion à l'AFS » : cliquer et remplir les cases.

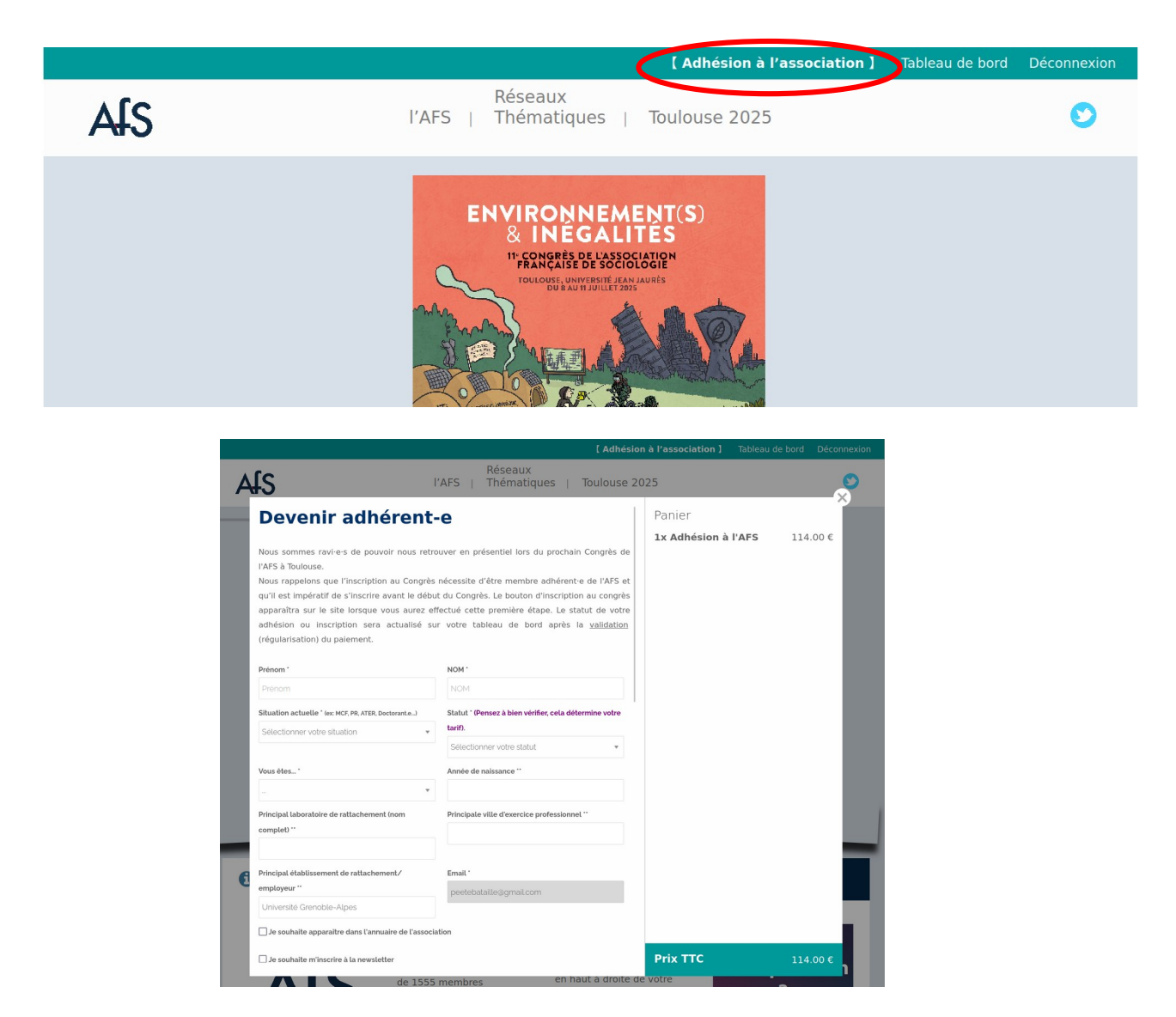

Valider et payer. La validation du paiement peut prendre quelques secondes.

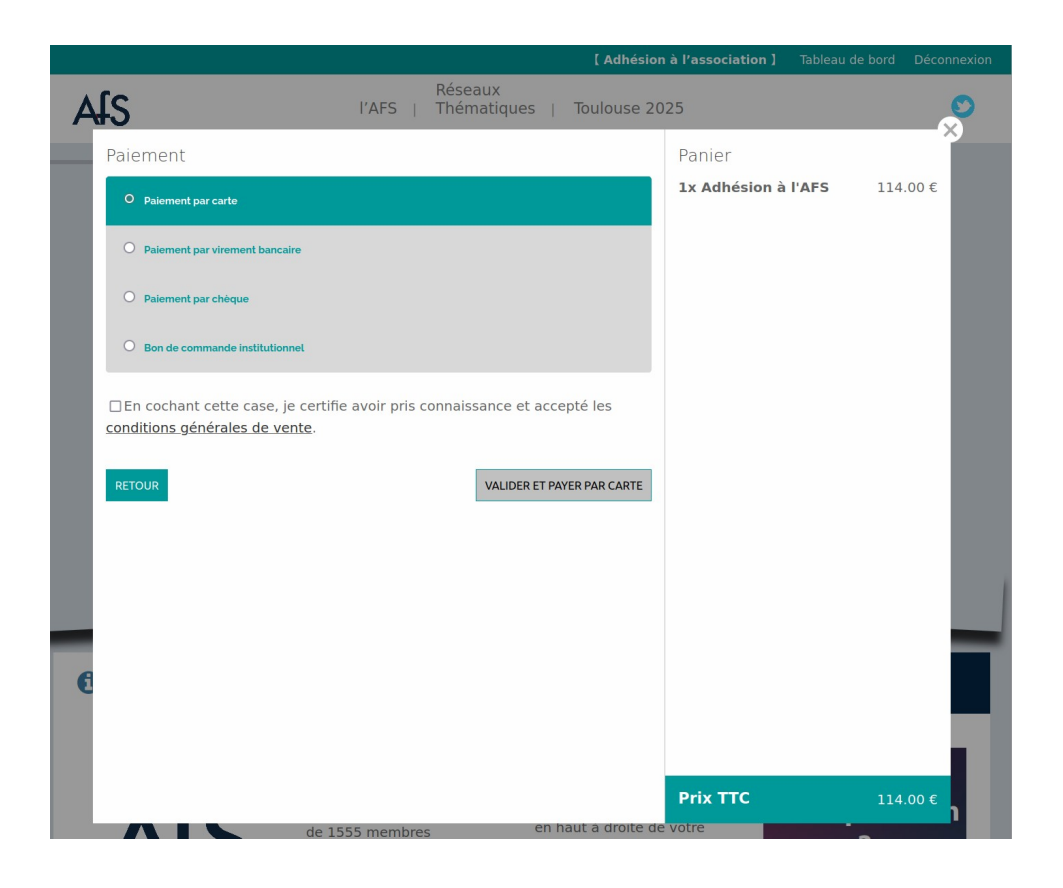

3. Apparaît en haut de la page « Inscription au Congrès » : cliquer et remplir les cases. Valider les conditions générales de vente et payer.

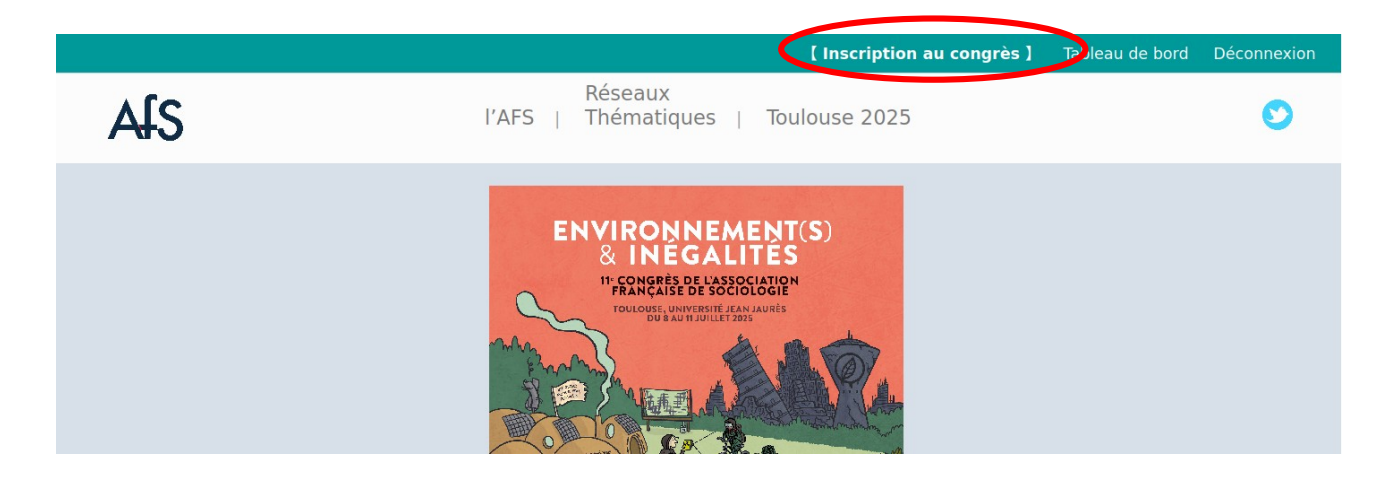

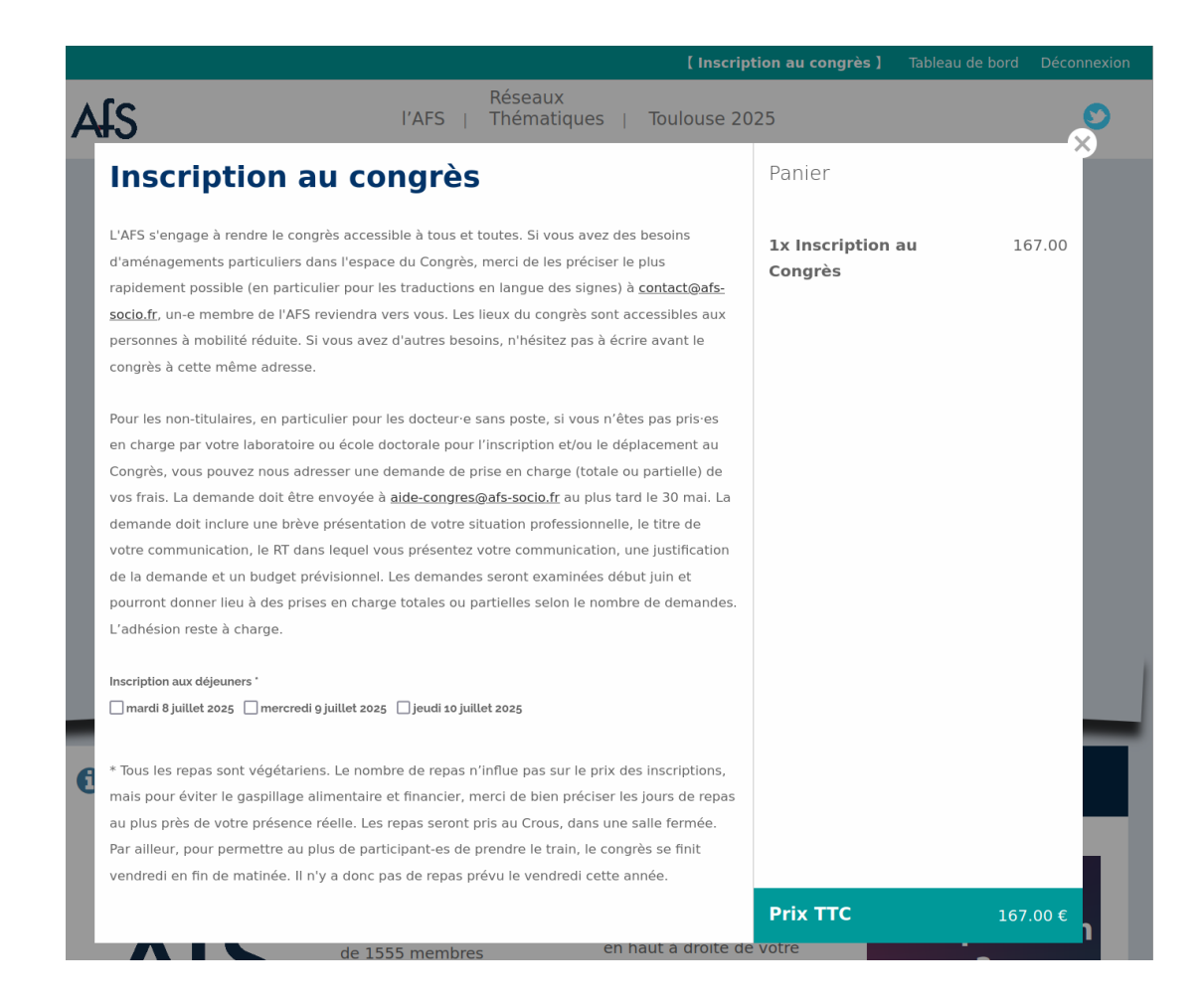

4. Vous trouverez ensuite, selon le moyen de payement, votre devis ou facture (à partir du 15 juillet) dans Tableau de bord (qui apparaîtra en haut de la page), onglet « Compte personnel ».